#### Germán Toro Pérez **Rulfo/voces I** for string trio and electronics (2004)

# **Performance instructions**

(March 2023)

# **ACTUAL VERSION**

The actual version of the concert patch is: RVI\_2023\_MAINPATCH+Test.maxpat

The actual preset files are: RVI\_Q-List\_2023.txt RVI\_matrix\_2023.maxpresets RVI\_spat\_presets\_2023.txt

Back-up is stored at Switchdrive

# **SCORE AND PARTS**

Universal Edition, Vienna (gtp 009a, ©2023)

# HARDWARE

Tested with MacBook Pro / Apple M1 Pro / macOS 13.1 Ventura

# **MAX PACKAGES**

- SPAT5 <u>https://forum.ircam.fr/projects/detail/spat/</u> ©IRCAM <u>please load the</u> <u>package!</u>

- Jimmies1.1 ©IRCAM (used objects are included in folder "RIV\_Lib")

- fiddle~ v1.2 by Miller Miller Puckette, 64 bit version by Völker Böhm,

2015, recompiled 2021 by Isabel Kaspriskie (included in folder "RIV\_Lib")

fiddle~ requires a signal vector size of 64 and an output vector size of 2048 samples.

#### INPUT

A high quality condenser microphone and a high quality contact microphone (e.g. Schertler) will be used for each instrument. The signals will be mixed in the mixing desk and routed to inputs adc~ 1, 2 and 3 following the order violin, viola, violoncello.

If necessary, adjust the sum levels in the patch and store them in a preset.

# OUTPUT

The output goes to two (or three) high quality loudspeakers set in front of and close to the musicians, at floor level. The goal is to achieve a perfect blend of natural and electronic sound.

If using three loudspeakers, the middle loudspeaker gets a mixture of 1 (left) and 2 (right) at -6dB.

The "MASTER OUT" can be controlled with a Fader:

Press "midi info" and select your controller
Open the sub-patch "p. MIDI" and set-up your controller
(The "MASTER OUT" is default set to Fader 8, BDF2000)

Alternatively, set the "MASTER OUT" to 0 dB, or change the "loadmess" value in edit mode and control the output gain directly in the mixer.

The instruments should not be amplified.

# START

- 1. Toggle "PATCH IS ACTIVE" should be manually checked (X) for single performances or via RVE\_Master\_Patch (Remote) in case that the whole cycle Rulfo/voces/ecos (4 different patches) is performed.
- 2. Be sure that the q-list "RVI\_Q-List\_2023.txt" is loaded.
- 3. Load the same spat preset file "RVI\_spat\_presets\_2023.txt" to each module A and B pressing the corresponding bang objects.
- In concert be sure that the toggle "DEACTIVATE rehearse player" is checked (X). In this case the keys for playing different sound files are *deactivated* avoiding rehearse files to be played by mistake during concert.
- 5. Reset the patch with "INIT"
- 6. Go to cue nr. 1 (up-arrow-key) you are ready to go!

#### ANALYSIS RESINTHESIS

#### live

The bang "live" can be pressed in order to test the fiddle~ object with an incoming signal. it flashes when activated via Q-List during performance. During performance it never will be pressed manually.

# freq-presets

In some cues, frequency presets stored in the patch are used instead of a live-analysis ("live")

## empty

Press the bang "empty" to fade out the re-synthesis

а

Start a sample for tunning (stop with "enter"-key)

# **Q-LIST**

press the "arrow-up"-key to trigger the next cue

**go to** activates the given cue

**reset** q-list Jumps to position 0

**open** q-list

Read and edit (only if you know what you do) the messages triggered in every cue

**read, write** q-list From or to disk, if necessary

#### REVERB

Consists of two spat5 modules A & B. Two presets are used. The presets 3 & 5 in the q-list correspond to the cues #1 and 2 in spat.

The spat preset file "RVI\_spat\_presets\_2023.txt, must be loaded manually to each module. Press the corresponding bang and you will be prompted to give the path in your disk.

Adjust the presets using "Spat\_Oper" (if you know what you are doing) and store them in a separate file.

The reverb gain faders will not be changed. Only if absolute necessary change the preset #1 in edit mode. Deactivate first "ignore Click" via inspector in order to change values. You can restore original values loading the file "RVI\_spat\_maxpresets\_2023.txt".

# **REHEARSING THE LIVE-ELECTRONICS WITHOUT INSTRUMENTS**

- Open the sub-patch "RVI\_RehearsePlayer"
- If necessary, adjust "L.E. FEED GAIN (to fiddle~)" and "DIRECT OUT GAIN (stereo mix from three mic. input files of each instrument)" and store them in the "AMPLITUDE PRESET (I.e. feed & direct out)".
- Uncheck the Toggle "DEACTIVATE rehearse player" to *activate* the keys.
- The "dry" recordings can be triggeres with keys *s* (start sequence) and *a*, *b*, *c*, *d*, *e*, *f*, *g*, *h*, *i* according to the rehearse letters in the score.
- Trigger the cues with "up-arrow"-key according to the score.

#### KEYS

| 0        | open Q-List                      |
|----------|----------------------------------|
| up-arrow | next cue                         |
| S        | rehearse file bars 1-7 ("start") |
| а        | rehearse file section A          |
| b        | rehearse file section B          |
| c        | rehearse file section C          |
| d        | rehearse file section D          |
| e        | rehearse file section E          |
| f        | rehearse file section F          |
| g        | rehearse file section G          |
| h        | rehearse file section H          |
| i        | rehearse file section I          |
| enter    | stop sf                          |